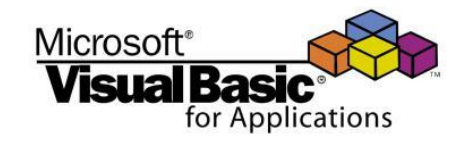

**CSE 101** 

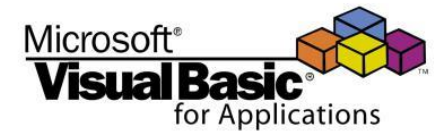

## Computer and Programming (2) (2) الحاسبات والبرمجة

#### 1<sup>st</sup> year, Civil Engineering, Zagazig University First Term – 2016/2017 Lecture #5

#### Dr. Hazem Ibrahim Shehata Computer & Systems Engineering

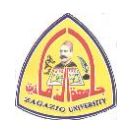

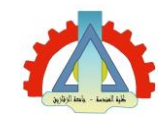

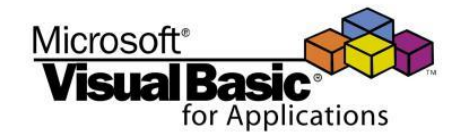

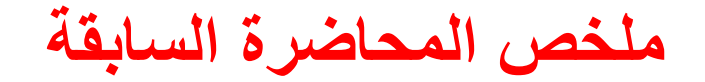

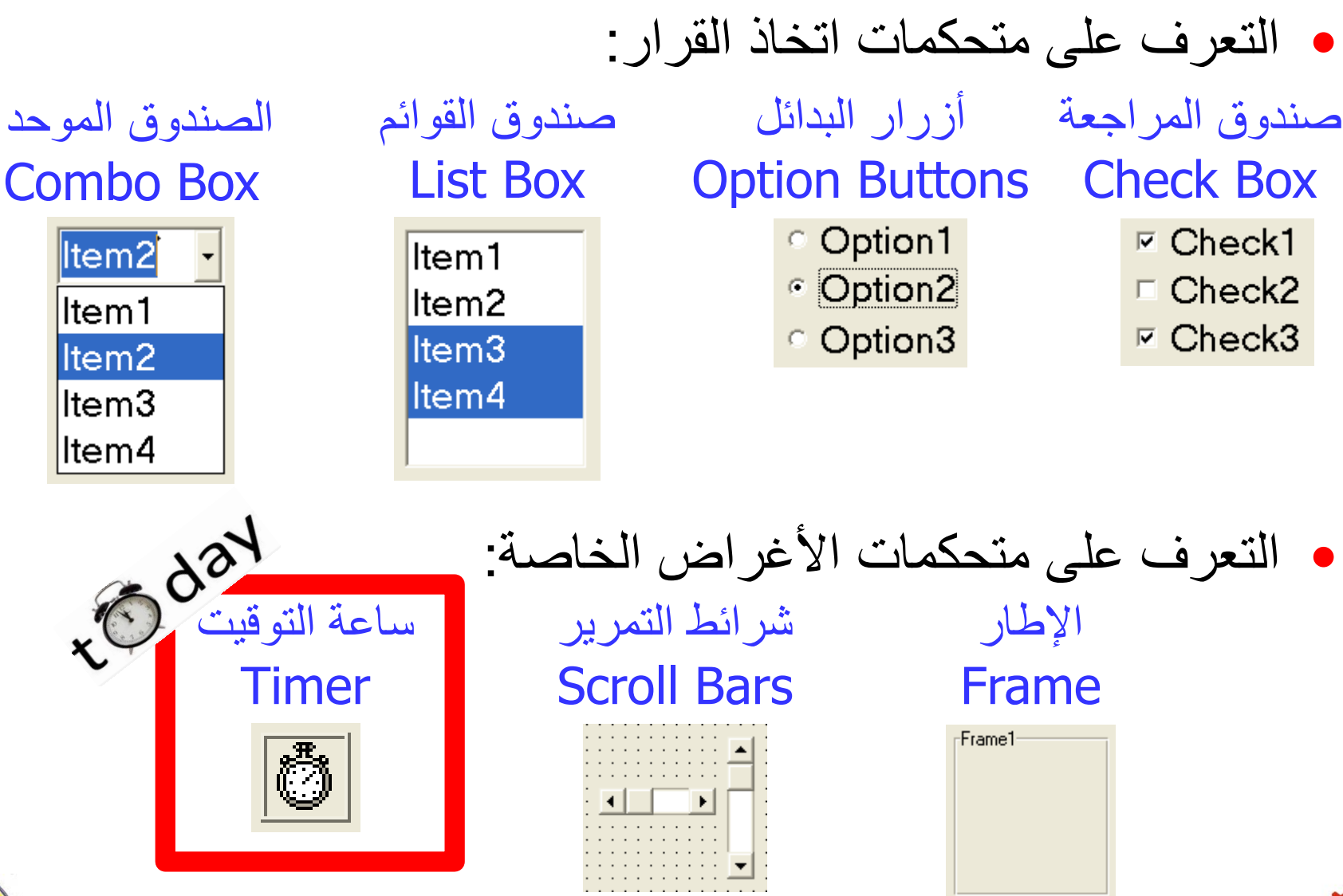

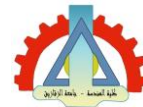

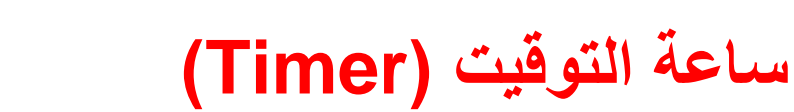

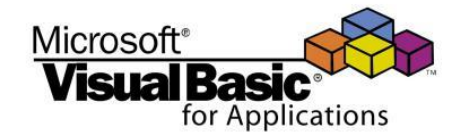

- تستخدم لتكرار تنفيذ جزء معين من الكود كل فترة زمنية محددة.
  - لا تكون مرئية علي النموذج في وضع التشغيل.
  - الحدث (Event) الوحيد المصاحب لهذا المتحكم هو Timer
    - أهم الخصائص (Properties):
- Interval : تأخذ قيمة بين 0 و65535 مللي ثانية وتحدد الفترة الزمنية
   التي عند مرور ها ينطلق الحدث Timer وينفذ الكود بداخل الاجراء
   المصاحب له.

o Enabled: تفعيل أو تعطيل ساعة التوقيت.

- True: تفعل ساعة التوقيت وبالتالي يظل الكود المكتوب داخل اجراء الحدث Timer
   ينفذ تلقائيا كلما انقضت الفترة Interval.
- False: تتعطل ساعة التوقيت وبالتالي يتوقف تنفيذ الكود داخل المكتوب داخل اجراء
   الحدث Timer.

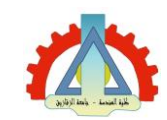

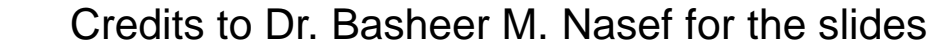

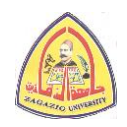

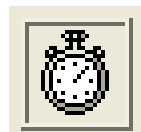

مثال (1) - المطلوب

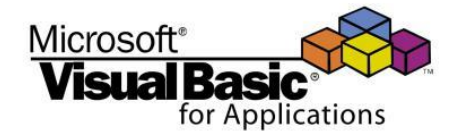

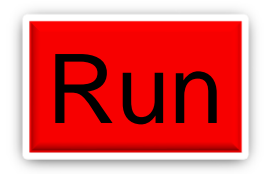

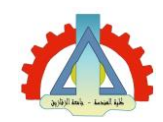

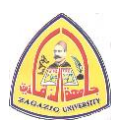

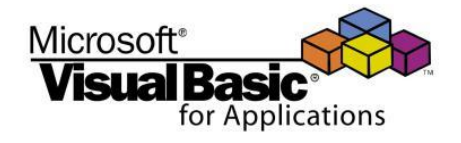

#### مثال (1) - شكل الواجهة النهائي في وضع التصميم

| 🖻 Circle Moving |           |                                        |                                       |  |
|-----------------|-----------|----------------------------------------|---------------------------------------|--|
|                 |           |                                        |                                       |  |
|                 | Direction |                                        | · · · · · · · · · · · · · · · · · · · |  |
|                 | Own       | ······································ | · · · · · · · · · · · · · · · · · · · |  |
|                 | O Up      |                                        | · · · · · · · · · · · · · · · · · · · |  |
|                 |           | · · · · · · · · · · · · · · · · · · ·  | · · · · · · · · · · · · · · · · · · · |  |
|                 |           |                                        |                                       |  |
|                 | Move/Stop | · · · · · · · · · · · · · · · · · · ·  | · · · · · · · · · · · · · · · · · · · |  |
| · · · · · · · · |           | · · · · · · · · · · · · · · · · · · ·  | · · · · · · · · · · · · · · · · · · · |  |
|                 |           |                                        |                                       |  |

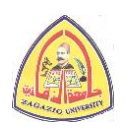

ayêyî îni - Louf ijê

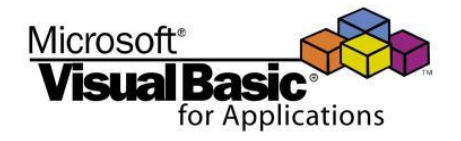

مثال (1) - ضبط الخصائص في وضع التصميم

| Control        | Name Property | Other Properties                                                             |
|----------------|---------------|------------------------------------------------------------------------------|
| Shape          | ShpCirc       | Shape = 3 (Circle)<br>FillColor = &H000000FF& (Red)<br>FillStyle = 0 (Solid) |
| Timer          | TmrMove       | Interval = $100$<br>Enabled = False                                          |
| Command Button | CmdMoveStop   | Caption = Move/Stop                                                          |
| Option Button  | OptDown       | Value = True                                                                 |
|                | OptUp         | Value = False                                                                |

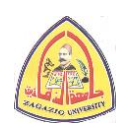

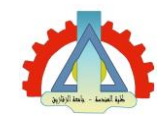

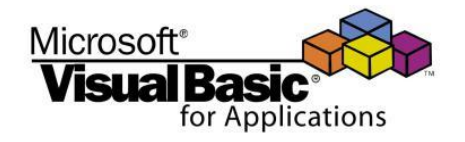

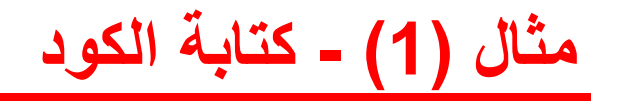

```
Private Sub cmdMoveStop_Click()
   TmrMove.Enabled = Not TmrMove.Enabled
End Sub
Private Sub TmrMove_Timer()
   If OptDown.Value Then
        ShpCirc.Top = ShpCirc.Top + 20
   End If
   If OptUp.Value Then
        ShpCirc.Top = ShpCirc.Top - 20
   End If
End Sub
```

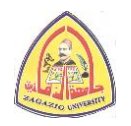

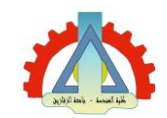

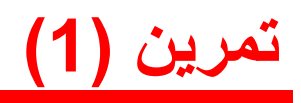

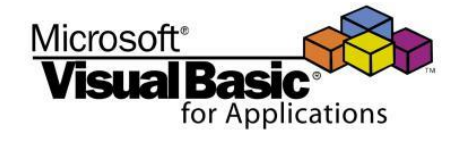

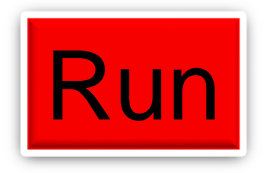

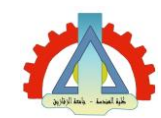

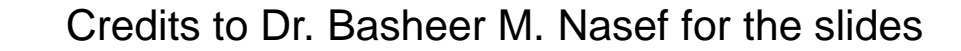

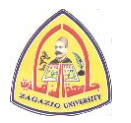

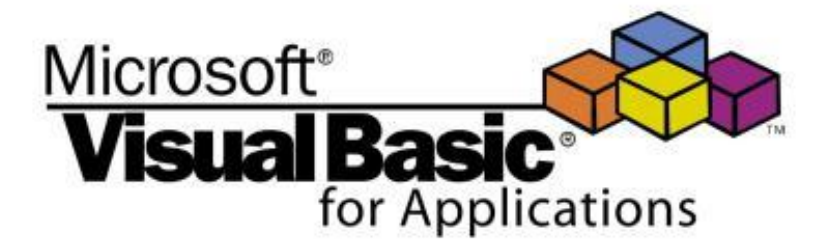

### الفصل الثالث: كيانات برمجة البيزك المرئي

# 1-3 تناول الأحداث في البرنامج 2-3 القوائم وشرائط الأدوات

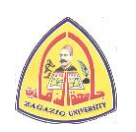

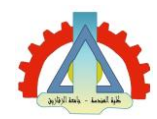

في محاضرة اليوم day 🕥

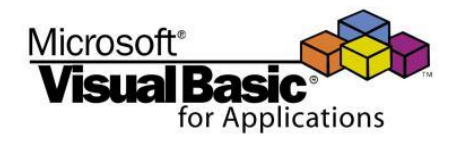

- تناول الأحداث في لغة البيزك المرئي.
   أنواع الأحداث.
   أنواع الأحداث.
   التعامل مع نافذة كتابة الشفرة (Code Window).
   النداء علي إجراء حدث ما من داخل إجراء حدث اخر.
  - کیفیة بناء شریط القوائم (Menu bar).
    - كيفية بناء شريط الأدوات (Toolbar).

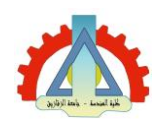

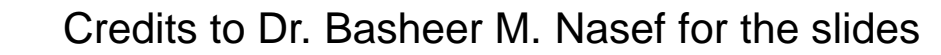

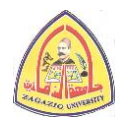

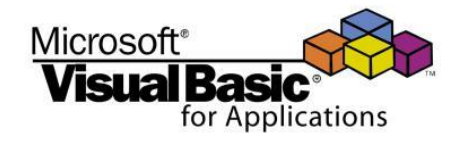

#### أنواع الأحداث (Types of Events)

- هناك نو عان من الأحداث (Events) في البيزك المرئي:
  - 1. أحداث يطلقها المستخدم (User-Initiated Events):
- الأفعال التي يقوم بها المستخدم مع المتحكمات (Controls) الموجودة بالبرنامج.
- Click, DblClick, Change, KeyPress, MouseMove, ... etc. : أمثلة:
  - 2. أحداث المنظومة (System Events):
  - تنتج بواسطة منظومة التشغيل (Operating System).
  - عادة ما تسمي بأحداث الخلفية (Background Events).
    - Timer مثال:

• كل متحكم (Control) يمكن أن ينتج مجموعة محددة من الأحداث:

- مثال: زر الأمر (Command Button) ينتج 17 حدث مختلف: Click, KeyPress, MouseMove, ... etc.
  - o مثال: ساعة التوقيت (Timer) تنتج حدث واحد فقط: Timer.

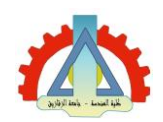

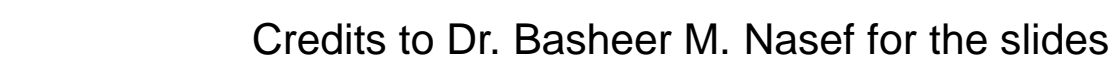

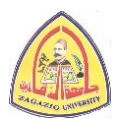

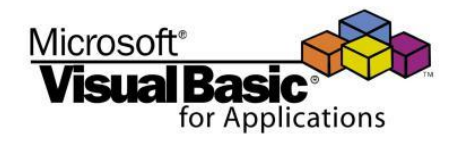

إجراءات الأحداث (Event Procedures)

- عند إثارة أي حدث (Event Firing) يقوم البيزك المرئي بتنفيذ
   الإجراء المصاحب لهذا الحدث (Event Procedure).
  - أمثلة على إجراءات الأحداث:

| Control<br>Name | Event     | Procedure                                                                                                    |  |
|-----------------|-----------|----------------------------------------------------------------------------------------------------|--|
| Form1           | Load      | Private Sub Form_Load ()<br><br>End Sub                                                                           |  |
| Text1           | KeyPress  | Private Sub Text1_KeyPress (KeyAscii As Integer)<br><br>End Sub                                                   |  |
| Command1        | MouseMove | <pre>Private Sub Command1_MouseMove (Button As Integer, Shift As Integer, X As Single, Y As Single) End Sub</pre> |  |

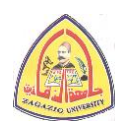

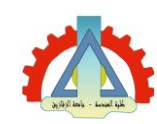

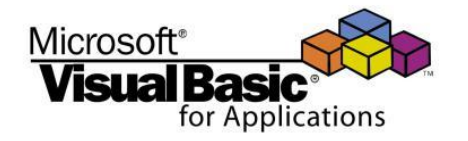

#### إجراءات الأحداث (Event Procedures)

- هناك طريقتان لتحديد الحدث وكتابة الإجراء المصاحب له:
- النقر المزدوج (Double Click) على المتحكم المراد برمجته.
   اختيار بند Code من قائمة View.
  - في كلا الحالتين ستظهر نافذة الأكواد (التالية) حيث يمكن:
     1. اختيار المتحكم.
     2. اختيار الحدث.
    - 3. كتابة الكود المراد داخل اجراء الحدث.

| ×. | Project1 - Form1 (Code)            |                                    |   |
|----|------------------------------------|------------------------------------|---|
| C  | ommand1                            | Click 2                            | • |
|    | Private Sub<br><b>3</b><br>End Sub | Command1_Click()                   | • |
|    | Credits to D                       | r. Basheer M. Nasef for the slides |   |

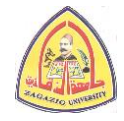

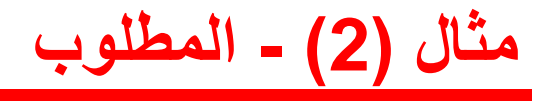

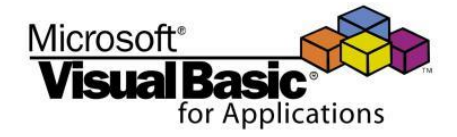

# صمم برنامجاً يقوم بعرض إحداثيات مؤشر الفارة (Mouse Pointer) بشكل مستمر على شريط العنوان الخاص بالنموذج (Form).

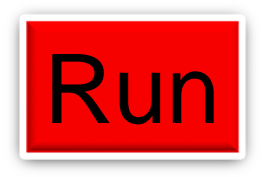

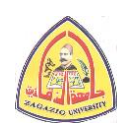

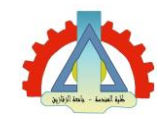

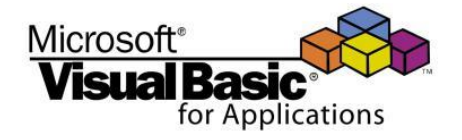

#### مثال (2) - شكل الواجهة النهائي في وضع التصميم

| 8 | Form1                 |                                       | - 🗆 🗙                     |
|---|-----------------------|---------------------------------------|---------------------------|
|   |                       |                                       |                           |
|   |                       |                                       |                           |
|   |                       |                                       |                           |
|   |                       |                                       |                           |
|   |                       |                                       |                           |
|   |                       |                                       |                           |
|   |                       |                                       |                           |
|   |                       |                                       |                           |
|   | · · · · · · · · · · · |                                       |                           |
|   | · · · · · · · · · · · |                                       | <br>                      |
|   | · · · · · · · · · · · | · · · · · · · · · · · · · · · · · · · | · · · · · · · · · · · ·   |
|   | · · · · · · · · · · · | · · · · · · · · · · · · · · · · · · · | <mark>.</mark><br>        |
|   |                       | · · · · · · · · · · · · · · · · · · · | · · · · · · · · · · · · · |

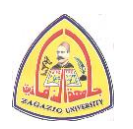

AND IN A LINE AND

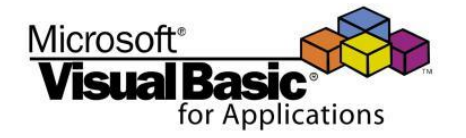

مثال (2) - ضبط الخصائص في وضع التصميم

لا تغيير في أي من القيم الافتراضية لخصائص النموذج

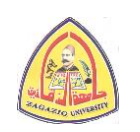

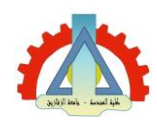

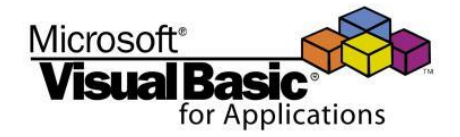

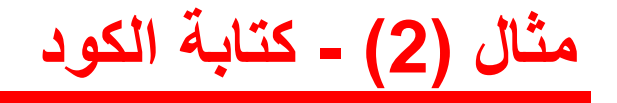

Private Sub Form\_MouseMove (Button As Integer, Shift As Integer, X As Single, Y As Single) Me.Caption = "Mouse Coordinates are (" & X & "," & Y & ")" End Sub

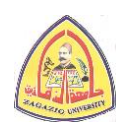

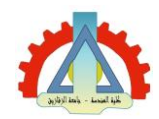

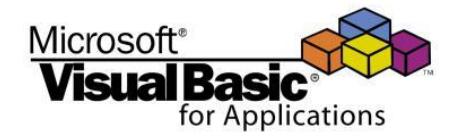

مثال (2) - ملاحظات

- كلمة Me هذا تشير إلى النموذج الحالي Form1.
- النموذج هو الكيان الافتراضي (Default Object) داخل الكود بمعنى أنه إذا تم كتابة خاصية (Property) أو استدعاء طريقة (Method) بدون ذكر اسم المتحكم قبلها فان ذلك يعني أن تلك الخاصية أو الطريقة تتبع النموذج افتراضياً.
  - وعليه فان الشفرات الثلاث التالية متكافئة تماما:

Caption = "Form title goes here!" Me.Caption = "Form title goes here!" Form1.Caption = "Form title goes here!"

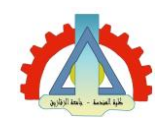

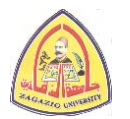

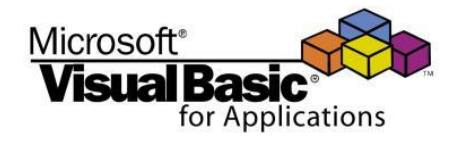

استدعاء إجراء حدث من داخل إجراء حدث آخر

- يمكن استدعاء (ومن ثم تنفيذ) إجراء حدث (Event Procedure)
   من داخل إجراء مصاحب لحدث آخر.
- على سبيل المثال البرنامج التالي يقوم بنسخ النص الموجود في مربع
   نصوص اسمة Text1 عند ضغط زر أمر اسمه Command1 أو
   ضغط مفتاح الإدخال (Enter Key) من داخل مربع النصوص.

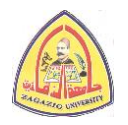

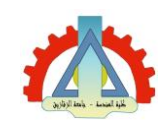

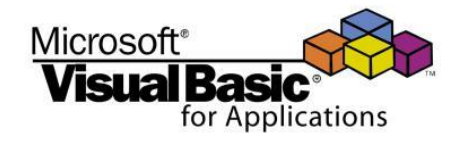

#### كيفية بناء شريط القوائم (Menu bar)

تدعم بيئة تطوير البيزك المرئي إمكانية تصميم وإضافة شريط قوائم
 (Menu Bar) للنموذج.

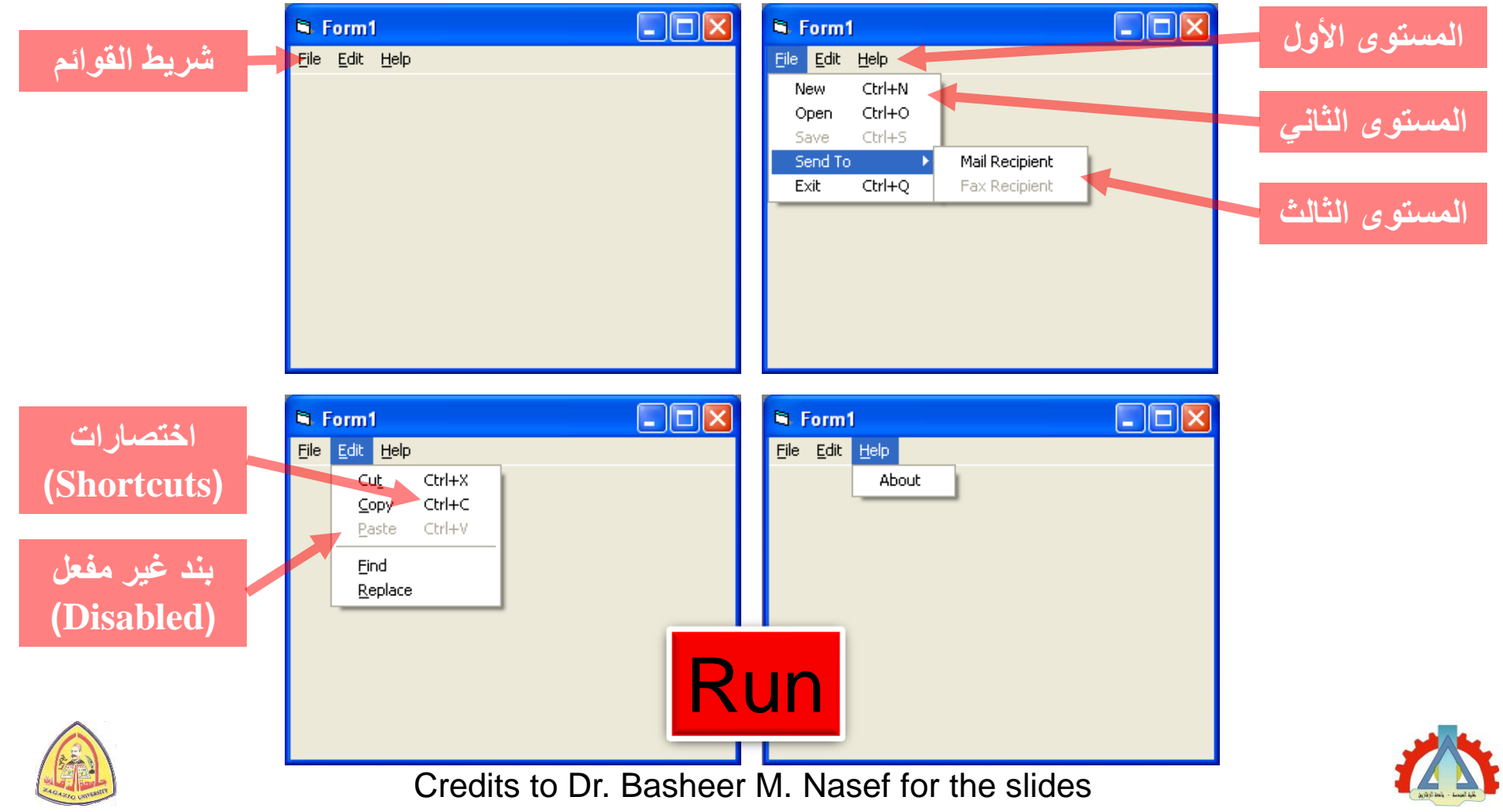

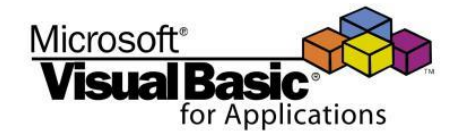

#### محرر القوائم (Menu Editor)

- يستخدم محرر القوائم (Menu Editor) لبناء القوائم وضبط خصائص بنودها المختلفة.
  - هناك طريقتان للوصول إلى محرر القوائم:
     1. من خلال شريط الأدوات (Toolbar).
     2. من خلال قائمة الأدوات (Tools).

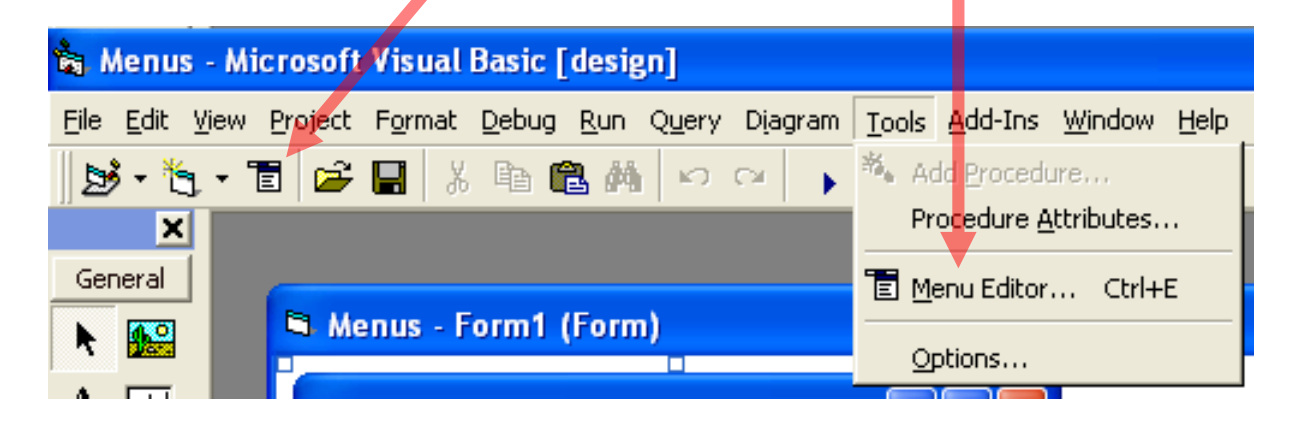

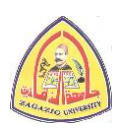

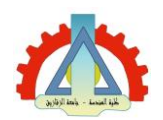

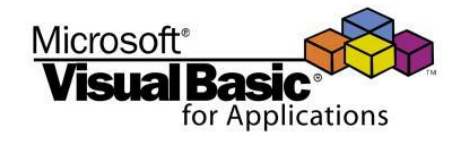

واجهة محرر القوائم قبل بدء التصميم

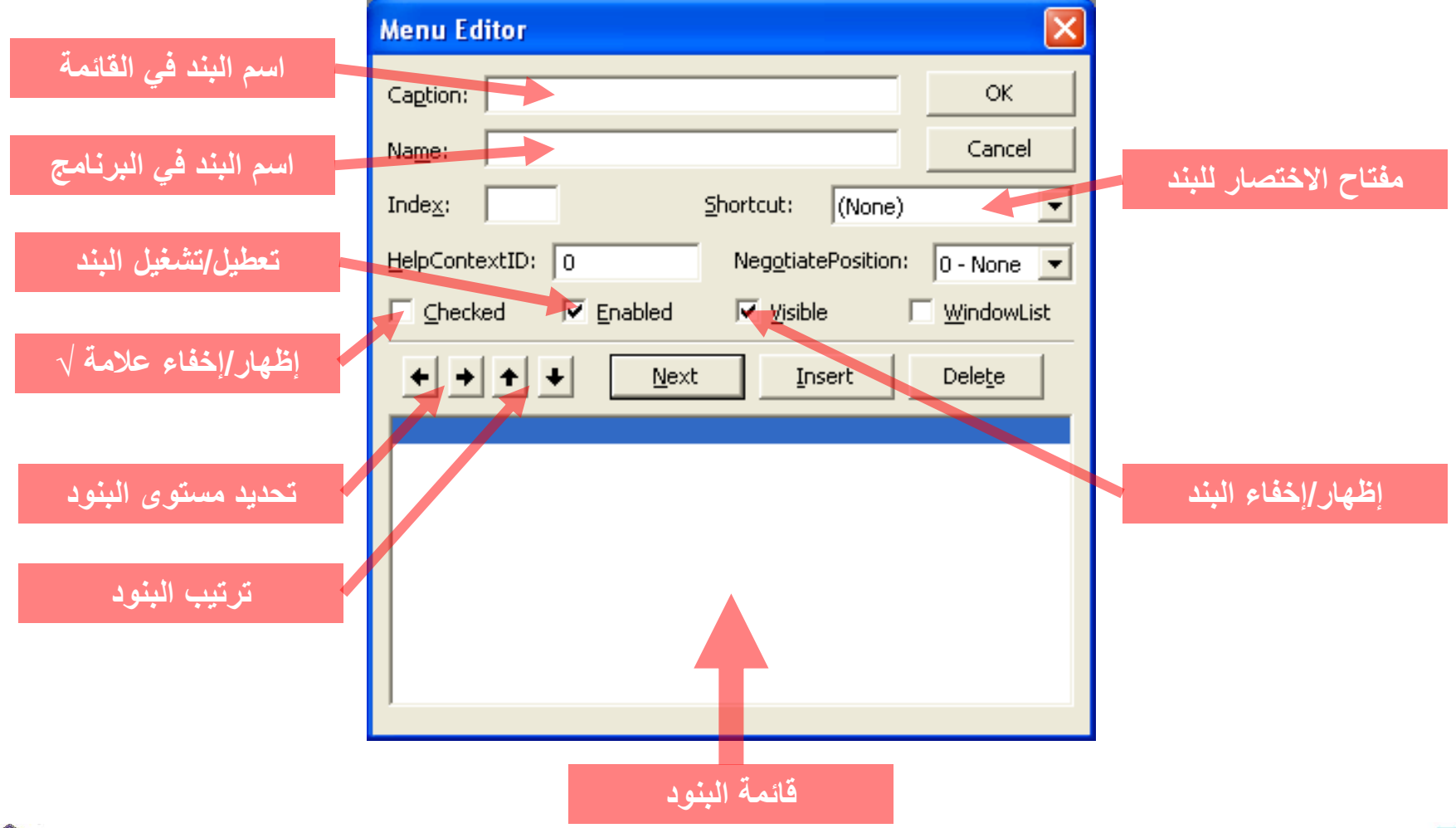

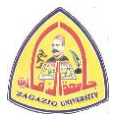

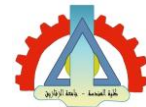

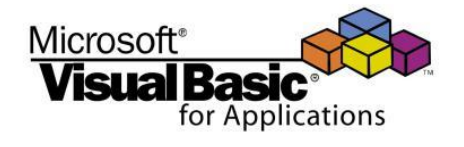

المستوى الأول

المستوى الثانى

المستوى الثالث

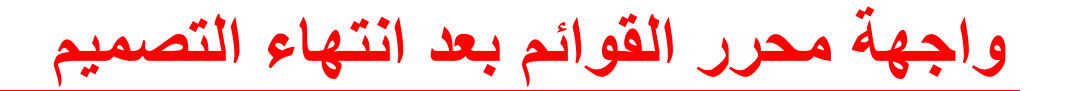

| Menu Editor 🛛 🛛 🔀                                                                                                    |
|----------------------------------------------------------------------------------------------------|
| Caption: Cu&t OK                                                                                                    |
| Name: MnuEditCut Cancel                                                                                                    |
| Inde <u>x</u> : <u>Shortcut</u> : <u>Ctrl+X</u>                                                                                                    |
| HelpContextID: 0 NegotiatePosition: 0 - None 💌                                                                                                    |
| 🗆 Checked 🔽 Enabled 🔽 Visible 🗌 WindowList                                                                                                    |
| ← → ↑ ↓ <u>N</u> ext <u>I</u> nsert Dele <u>t</u> e                                                                                                    |
| &File  With the second second |
| Fax Recipient<br>Exit Ctrl+Q<br>&Edit                                                                                                    |
| Cu8t     Ctrl+X       ····8Copy     Ctrl+C       ····8Paste     Ctrl+V                                                                                                    |
| •···&Find (Separator) فاصل (Separator) فاصل المعامية<br>هاصل المعامية (Separator) المعامة المعامة المعامة المعامة المعامة المعامة المعامة المعامة المعامة المعامة المعام<br>المعامة المعامة المعامة المعامة المعامة المعامة المعامة المعامة المعامة المعامة المعامة المعامة المعامة المعامة                                                                                                    |

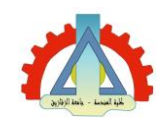

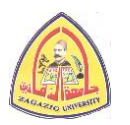

القوائم القياسية

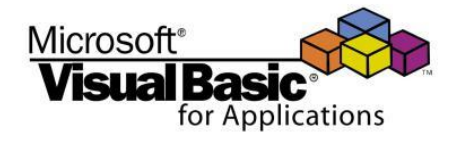

| ض القوائم القياسية التي نجدها في معظم شرائط قوائم:                                              | <ul> <li>أسماء بع</li> </ul> |
|-------------------------------------------------------------------------------------------------|------------------------------|
| الوظيفة                                                                                         | اسم القائمة                  |
| التعامل مع ملفات البرنامج مثل فتح ملف، اغلاق ملف، ملف جدید، حفظ ملف،<br>Open, Close, New, Save, | ملف<br>(File)                |
| تضم وظائف مثل قطع، لصق، نسخ، تطهير،<br>Cut, Paste, Copy, Clear,                                 | تحرير<br>(Edit)              |
| تتيح رؤية النوافذ والأشكال المختلفة في البرنامج                                                 | اظھار<br>(View)              |
| تضم وظائف مثل المصحح اللغوي و خلافه                                                             | الأدوات<br>(Tools)           |
| تمكن من عرض أكثر من مستند في وقت واحد                                                           | النوافذ<br>(Window)          |
| تتيح الحصول على معلومات عن مكونات أو أدوات البرنامج                                             | مساعدة<br>(Help)             |

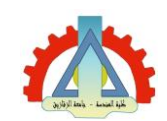

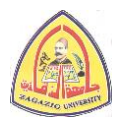

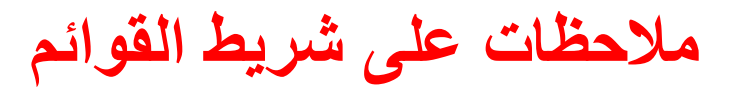

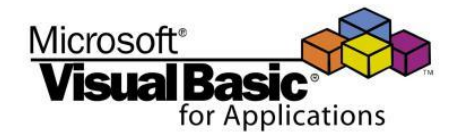

- يفضل أن يبدأ اسم القائمة في شفرة البرنامج (أي قيمة خاصية Name) بالحروف Mnu.
- o أمثلة: MnuEditCopy و MnuEditCut و MnuEditCopy و MnuEditCopy
  - يفضل ألا يزيد عدد مستويات القوائم عن ثلاثة مستويات.
  - عند كتابة شفرات (Code) لبنود القوائم يرجى ملاحظة التالي:
  - جميع رؤوس القوائم والبنود التي تندرج تحتها تظهر في قائمة الكيانات الموجودة في نافذة الكود.
- O الحدث الوحيد المصاحب لأى بند قائمة من شريط القوائم هو حدث Click.

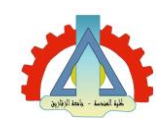

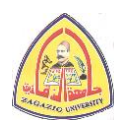

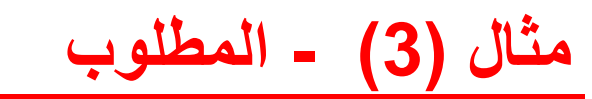

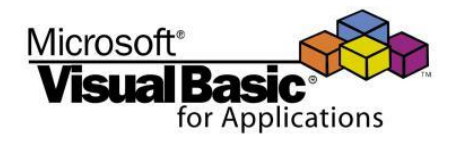

صمم برنامجا يضم شريط قوائم (Menu Bar) للتحكم في مظهر مربع نصوص (Text Box) بحيث يضم رؤوس قوائم: File و Edit، ويندرج تحت قائمة File بند: Exit للخروج من البرنامج، وتضم قائمة Edit ثلاث رؤوس قوائم فرعية: Font Size و Text Color و Back Color و بحيث يمكن ضبط حجم الخط على: 8 أو 12 أو 20 ولون الخط على: أحمر أو أزرق ولون الخلفية على: أخضر أو أصفر قم بعمل اختصارات (Shortcuts) مناسبة. عدل البرنامج بحيث يتم تعطيل (Disable) قائمة Edit عندما (وطالما) يكون مربع النصوص فارغاً.

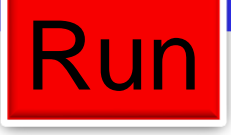

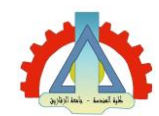

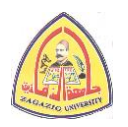

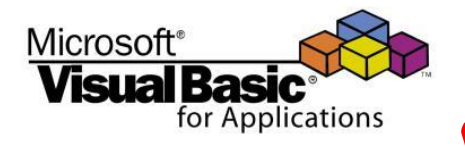

مثال (3) - شكل الواجهة النهائي في وضع التصميم

| <b>B</b> , F | orm1             |     |      |
|--------------|------------------|-----|------|
| Eile         | <u>E</u> dit     |     |      |
| E            | <u>k</u> it Ctrl | l+Q |      |
|              |                  |     |      |
|              |                  |     |      |
| ::::         |                  |     |      |
| ::::         | ::               |     |      |
|              |                  |     |      |
|              |                  |     | <br> |
|              |                  |     | <br> |
|              |                  |     | <br> |
|              |                  |     | <br> |
| ::::         | ::::             |     | <br> |
|              |                  |     | <br> |

| <b>B</b> 7   | iorm1                   |  |
|--------------|-------------------------|--|
| <u>F</u> ile | Edit                    |  |
|              | Font Size 🔸 8           |  |
| ::::         | Font Color ▶ 12         |  |
|              | <u>B</u> ack Color ► 20 |  |
|              |                         |  |
|              |                         |  |
| ::::         | :: .                    |  |
| ::::         |                         |  |
| ::::         |                         |  |
| ::::         |                         |  |
| ::::         |                         |  |
|              |                         |  |
|              |                         |  |

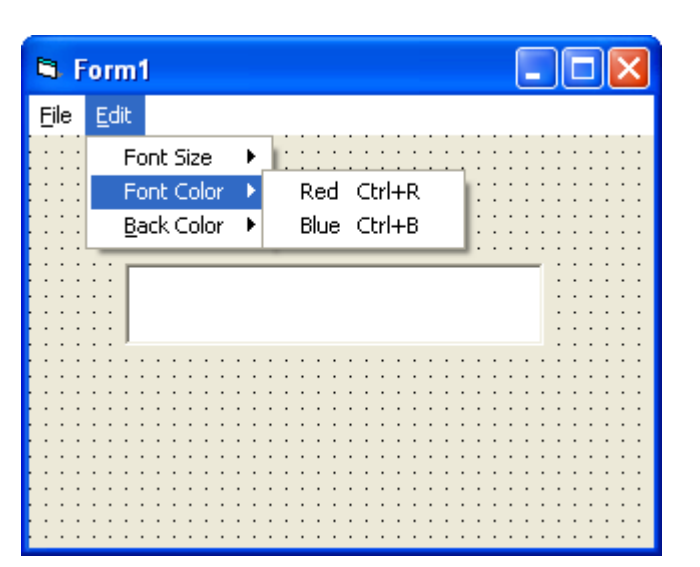

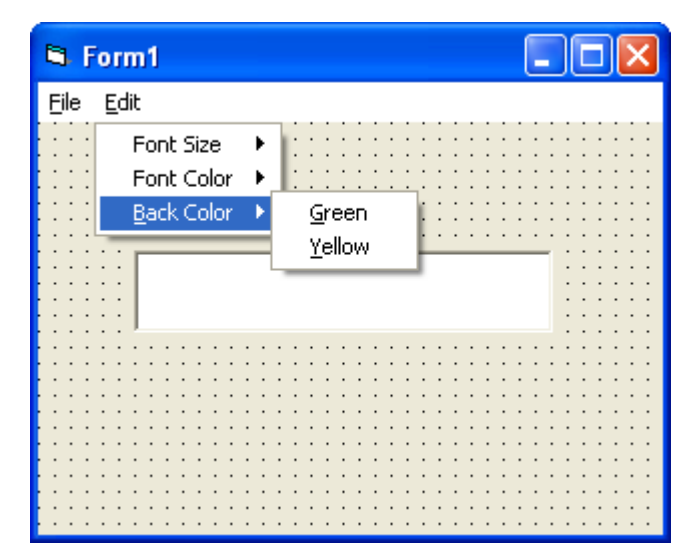

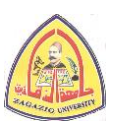

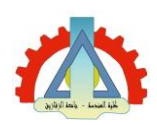

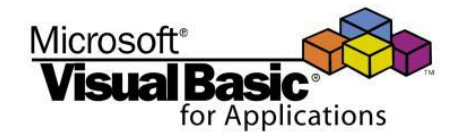

#### مثال (3) – محرر القوائم في وضع التصميم

| Menu Editor                                                                               |                    |
|-------------------------------------------------------------------------------------------|--------------------|
| Caption: E8xit                                                                            | ок                 |
| Name: MnuExit                                                                             | Cancel             |
| Inde <u>x</u> : <u>Shortcut:</u> <u>Ctrl+Q</u>                                            | •                  |
| HelpContextID: 0 NegotiatePosition: 0                                                     | - None 💌           |
| Checked 🗹 Enabled 🔽 Visible 🔽 V                                                           | <u>V</u> indowList |
| ← → ← ↓ <u>N</u> ext Insert D                                                             | )ele <u>t</u> e    |
| &File                                                                                     | <u>^</u>           |
| &Edit<br>8<br>12<br>20<br>Font Color<br>Red<br>Ctrl+R<br>Blue<br>Ctrl+B<br>Blue<br>Ctrl+B |                    |

| Menu Editor                         | ×                  |
|-------------------------------------|--------------------|
| Caption: &Green                     | ок                 |
| Name: MnuBackColorGreen             | Cancel             |
| Index: Shortcut: (None)             | •                  |
| HelpContextID: 0 NegotiatePosition: | 0 - None 💌         |
| □ _hecked □ Enabled □ Visible □     | <u>W</u> indowList |
| ← → ↑ ↓ <u>N</u> ext Insert         | Delete             |
| &Edit                               |                    |
| J&Yellow                            | <b>M</b>           |

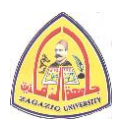

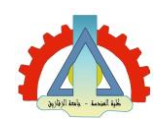

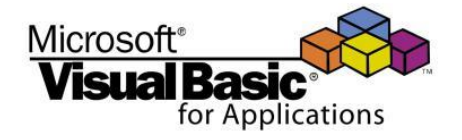

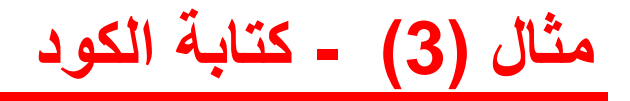

```
Private Sub MnuExit Click()
    End
End Sub
Private Sub MnuFontSize8 Click()
    TxtOutput.FontSize = 8
End Sub
Private Sub MnuFontSize12 Click()
    TxtOutput.FontSize = 12
End Sub
Private Sub MnuFontSize20 Click()
    TxtOutput.FontSize = 20
End Sub
Private Sub MnuFontColorRed Click()
    TxtOutput.ForeColor = vbRed
End Sub
Private Sub MnuFontColorBlue Click()
    TxtOutput.ForeColor = vbBlue
End Sub
Private Sub MnuBackColorGreen Click()
    TxtOutput.BackColor = vbGreen
End Sub
Private Sub MnuBackColorYellow Click()
    TxtOutput.BackColor = vbYellow
End Sub
```

```
Private Sub Form_Load()
   TxtOutput_Change
End Sub
Private Sub TxtOutput_Change()
   If TxtOutput.Text = "" Then
        MnuEdit.Enabled = False
   Else
        MnuEdit.Enabled = True
   End If
End Sub
```

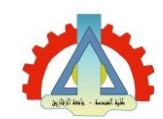

مثال (3) - ملاحظات

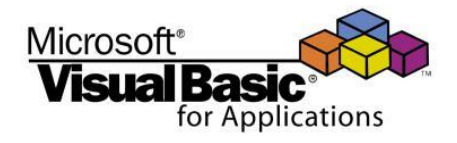

- هناك طريقتان للتعامل مع الألوان داخل الكود:
- 1. استخدام أسماء الثوابت الجاهزة (Built-in Constants) للألوان.
  - استخدام قيم شفرات الألوان بالنظام السداسي عشر.

| الشفرة      | اسم الثابت | اللون  |
|-------------|------------|--------|
| &HOOFFFFFF& | vbWhite    | الأبيض |
| &H0000000&  | vbBlack    | الأسود |
| &H000000FF& | vbRed      | الأحمر |
| &H0000FF00& | vbGreen    | الأخضر |
| &H00FF0000& | vbBlue     | الأزرق |
| &H0000FFFF& | vbYellow   | الأصفر |
|             |            |        |

ومن ثم فإن الشفرات التالية متكافئة تماماً:

TxtOutput.ForeColor = vbRed

TxtOutput.ForeColor = &H000000FF&

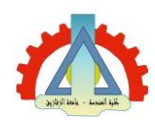

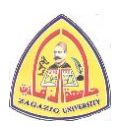

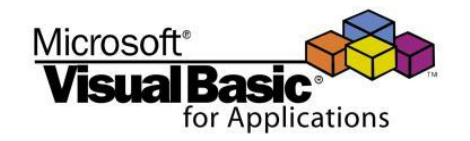

#### كيفية بناء شريط الأدوات (Toolbar)

- تدعم بيئة تطوير البيزك المرئي إمكانية تصميم وإضافة شريط أدوات (Toolbar) للنموذج. Form1 Edit View Help
  - يتم ذلك باستخدام المتحكمان التاليين:

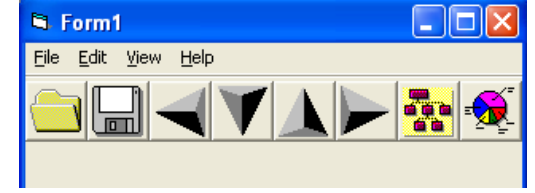

- 1. متحكم شريط الأدوات (Toolbar Control).
- 2. متحكم قائمة الصور (Image List Control).
- لكن لكى يتثنى استخدام هذين المتحكمين، يلزم أو لأ إضافة المكون
- التالى (تحت بند Components بقائمة Projects) إلى المشروع: Microsoft Windows Common Controls 6.0

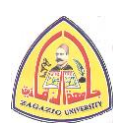

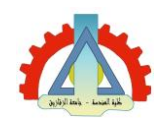

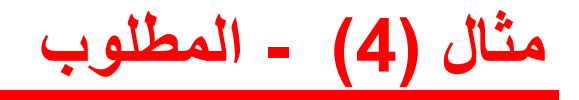

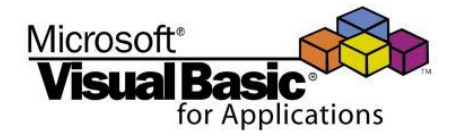

### أضف إلى البرنامج الذي صممته في المثال (3) شريط أدوات (Toolbar) يحتوي على ثلاثة أزرار للتحكم في اتجاه محاذاة النص (Text Alignment) داخل مربع النصوص.

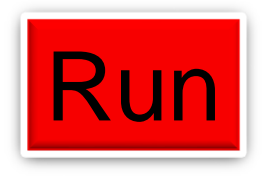

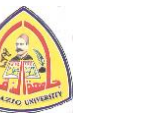

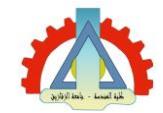

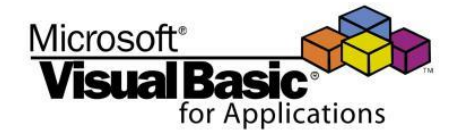

OLE

FF

999 99 

노 - 80

Browse ...

Selected Items Only

Apply

Cancel

....

T

1. نشط إمكانية إضافة متحكم شريط الأدوات وقائمة للصور.

| <u>File E</u> dit <u>V</u> iew | Project Format Debug Run Query<br>Controls Designers Insertable Objects                                                                                                    |
|--------------------------------|----------------------------------------------------------------------------------------------------|
| General                        | Add Eorm       Image: Add MDI Form         Add MDI Form       Image: Microsoft Shell Controls And Automation         Add Module       Image: Microsoft SysInfo Control 6.0         Add Class Module       Image: Microsoft Tabbed Dialog Control 6.0         Image: Microsoft Tabbed Dialog Control 6.0       Image: Microsoft Terminal Services Control Type Library                                                                                                    |
| A [ab]                         | Image: Add User Control       Image: Microsoft Windows Common Controls 5.0 (SP2)         Image: Add Property Page       Image: Microsoft Windows Common Controls 6.0         Image: Add User Document       Image: Microsoft Windows Common Controls 2.5.0 (SP2)         Add File       Ctrl+D                                                                                                    |
|                                | Remove Example_03.frm       Image: Components       Microsoft Windows Common Controls-3 6.0         References       Microsoft Winsock Control 6.0       Microsoft Winsock Control 6.0         Image: Components       Microsoft Windows Common Controls-3 6.0         Image: Components       Microsoft Windows Common Controls-3 6.0         Image: Components       Microsoft Windows Common Controls-3 6.0         Image: Components       Microsoft Windows Common Controls-3 6.0         Image: Components       Microsoft Windows Common Controls-3 6.0         Image: Components       Microsoft Windows Common Controls-3 6.0         Image: Components       Microsoft Windows Common Controls-3 6.0         Image: Components       Microsoft Windows Comtrol 1.0         Image: Components       Microsoft Windows Comtrol module |
| ğ 😐 📗                          | Example_04 Properties                                                                                                    |
|                                | Location: C:\WINDOWS\system32\MSCOMCT                                                                                                    |
|                                | ок                                                                                                    |

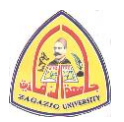

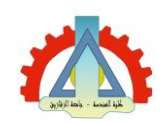

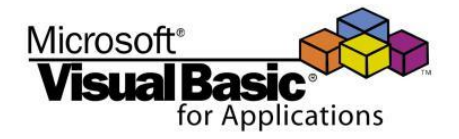

#### 2. أضف شريط الأدوات (Toolbar).

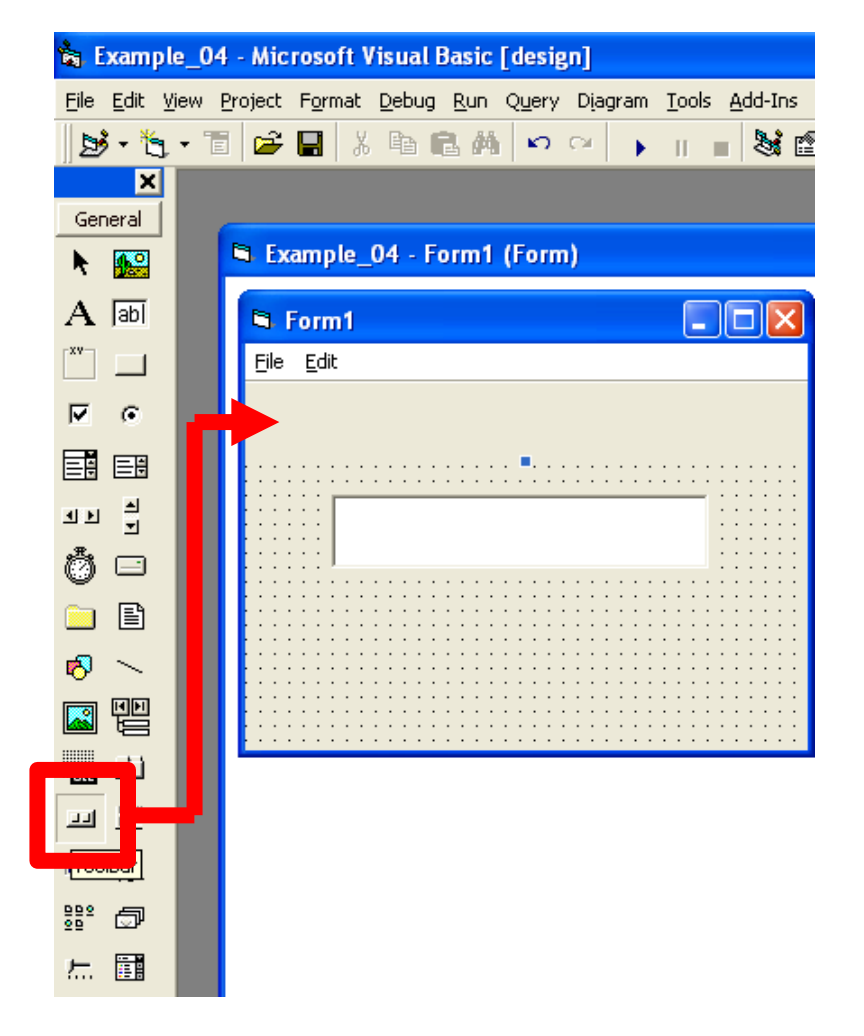

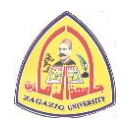

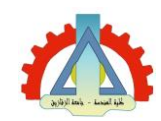

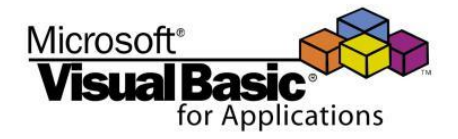

#### 3. أضف قائمة للصور (Image List).

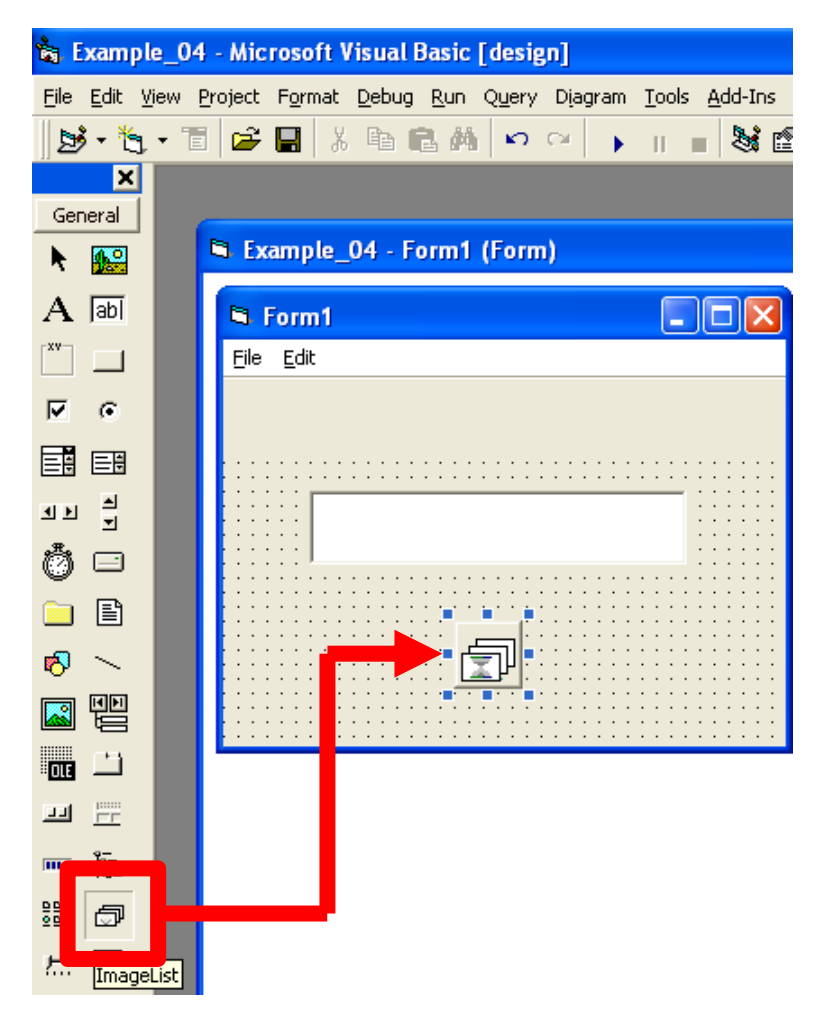

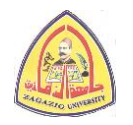

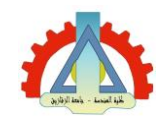

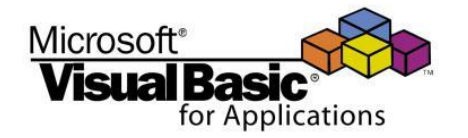

| افتح نافذة الخصائص الخاصة بقائمة الصور (بالنقر الأيمن لأيقونة | .4 |
|---------------------------------------------------------------|----|
| قائمة الصور على النموذج) ثم اختر Images Tab.                  |    |

| 1              |                                       |                                                   |
|----------------|---------------------------------------|---------------------------------------------------|
| ✓ Form1        |                                       | 🗙 Froperty Pages 🔀                                |
| File Edit      | · · · · · · · · · · · · · · · · · · · | General Images Color  Current Image Index:  I ag: |
| ::::: <b>!</b> |                                       | I Images:                                         |
|                | Cut :<br>Copy :<br>Paste<br>Delete    | Insert Picture Remove Picture Image Count: 0      |
|                | Bring To Front                        | OK Cancel Apply Help                              |
|                | View Code<br>Align to Grid            |                                                   |
|                | Properties                            |                                                   |

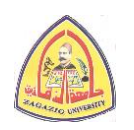

2,19/1 link - Line(1)

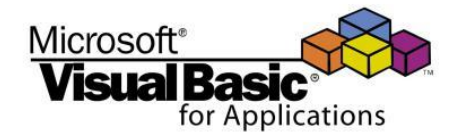

5. أضف صور لقائمة الصور عن طريق الزر Insert Picture. يمكن لذلك استخدام الصور الموجودة في فولدر الأيقونات داخل برنامج البيزك المرئي:

Program files\Microsoft Visual Studio\COMMON\GRAPHICS\ICONS

| Dperty Pages                                                                                     | 2. perty Pages                                                | 3. perty Pages                                                            |
|--------------------------------------------------------------------------------------------------|---------------------------------------------------------------|---------------------------------------------------------------------------|
| General Images Color Current Image                                                               | General Images Color Current Image Index: 2 Key: Iag: Images: | General Images Color<br>Current Image<br>Index: 3 Key:<br>Iag:<br>Images: |
| Insert Picture     Bernove Picture     Image Count:     1       OK     Cancel     Apply     Help |                                                               | Insert Picture     Image Count     3       OK     Cancel     Apply        |

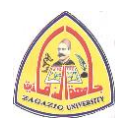

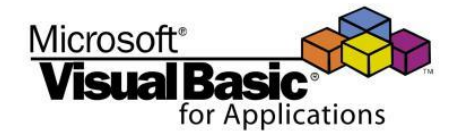

| يط الأدوات (بالنقر الأيمن<br>ح) ثم اضبط خاصبة                               | 6. افتح نافذة الخصبائص الخاصبة بشر<br>لأبقونية شريط الأدوات على النموذ                                                                                                    |
|-----------------------------------------------------------------------------|----------------------------------------------------------------------------------------------------|
| ن) - سبب<br>صور: ImageList1.                                                | الير ImageList باسم متحكم قائمة الد                                                                                                    |
| Form1                                                                       | General Buttons Picture                                                                                                    |
| Cut<br>Copy<br>Paste<br>Delete                                              | MousePointer:       0 - ccDefault         OLEDropMode:       0 - ccOLEDropNone         ImageList:       ImageList1         DisabledImagel ist:                                                                                                    |
| Bring To Front         Send To Back         View Code         Align to Grid | HotImageList: <none>         HelpContextID:       0         HelpEile:          ButtonHeight:       569.76</none>                                                                                                    |
| Properties                                                                  | ButtonWidth:       585.07       ✓ ShowTips       ✓ Enabled         Appearance:       1 - cc3D       ● BorderStyle:       0 - ccNone       ✓         TextAlignment:       0 - tbrTextAlignBottom       ✓       ✓         Style:       0 - tbrStandard       ✓ |

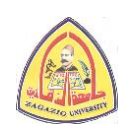

Credits to Dr. Basheer M. Nasef for the slides

OK

Cancel

Apply

Help

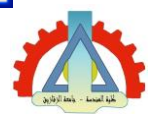

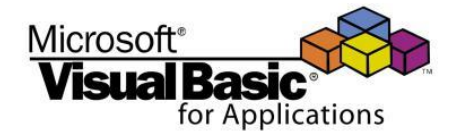

#### 7. اختر Buttons Tab لإضافة الأزرار لشريط الأدوات.

| Property Pages 🛛 🗙                                        |
|-----------------------------------------------------------|
| General Buttons Picture                                   |
| Index: 0 P Insert Button Remove Button                    |
| Caption: Description:                                     |
| Key: Value: 0 - tbrUnpressed                              |
| Style: 0 - tbrDefault 🚽 Width: (Placeholder) 0            |
| ToolTipTe <u>x</u> t: Image: 0                            |
| Lag:                                                      |
| 🗹 Visi <u>b</u> le 🔽 <u>E</u> nabled 🗖 <u>M</u> ixedState |
| ButtonMenus                                               |
| Index: 0 · Insert ByttonMenu Remove ButtonMenu            |
| Text: Key: Tag:                                           |
| 🔽 Enabled 🔽 Visible                                       |
|                                                           |
| OK Cancel Apply Help                                      |

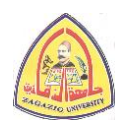

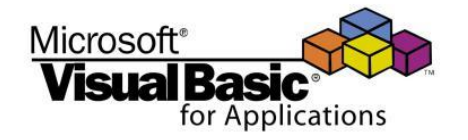

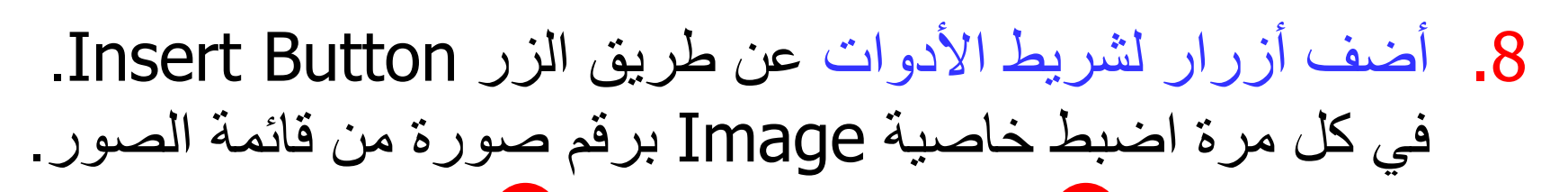

| operty Pag            | ges                                        | į |
|-----------------------|--------------------------------------------|---|
| General Butt          | tons Picture                               |   |
| <u>I</u> ndex:        | 1 Insert Button Remove Button              |   |
| Caption:              | Description:                               |   |
| <u>K</u> ey:          | Value: 0 - tbrUnpressed ▼                  |   |
| <u>S</u> tyle:        | 0 - tbrDefault 💽 Width: (Placeholder) 0.00 |   |
| ToolTipTe <u>x</u> t: | Image: 1                                   |   |
| <u>I</u> ag:          |                                            |   |
|                       | ▼ Visi <u>b</u> le ▼ Enabled               |   |
| ButtonMen             | us                                         |   |
| Index: 0              | Insert ButtonMenu                          |   |
| Text:                 | Key: Tag:                                  |   |
| ,<br>V                | Enabled 🔽 Visible                          |   |
|                       |                                            |   |
|                       | OK Cancel Apply Help                       |   |
|                       |                                            |   |

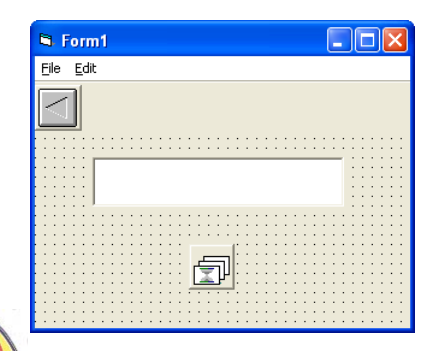

| perty Pag             | es                                                      | 2 |
|-----------------------|---------------------------------------------------------|---|
| General Butte         | ons Picture                                             |   |
| Index:                | 2 · · Insert Button Bemove Button                       |   |
| Caption:              | Description:                                            |   |
| <u>K</u> ey:          | Value: 0 - tbrUnpressed ▼                               | ] |
| <u>S</u> tyle:        | 0 - tbrDefault 💽 Width: (Placeholder) 0.00              | 1 |
| ToolTipTe <u>x</u> t: | Image: 2                                                |   |
| <u>T</u> ag:          |                                                         |   |
|                       | ▼ Visi <u>b</u> le ▼ <u>E</u> nabled <u>M</u> ixedState |   |
| ButtonMenu            | 18                                                      | 1 |
| Index:                | Insert ButtonMenu Remove ButtonMenu                     |   |
| Text:                 | Key: Tag:                                               |   |
| V                     | Enabled 🔽 Visible                                       |   |
|                       |                                                         |   |
|                       | OK Cancel Apply Help                                    |   |

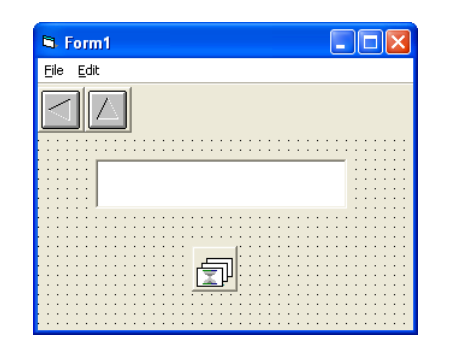

| operty Pag            | es 🛛 🗙                                                    |
|-----------------------|-----------------------------------------------------------|
| General Butt          | ons Picture                                               |
| Index:                | 3 1 Insert Button Bemove Button                           |
| Caption:              | Description:                                              |
| <u>K</u> ey:          | Value: 0 - tbrUnpressed                                   |
| <u>S</u> tyle:        | 0 - tbrDefault Vidth: (Placeholder) 0.00                  |
| ToolTipTe <u>x</u> t: | Image: 3                                                  |
| <u>T</u> ag:          |                                                           |
|                       | ▼ Visi <u>b</u> le ▼ <u>E</u> nabled ∏ <u>M</u> ixedState |
| ButtonMenu            | 18                                                        |
| Index: 🕕              | Insert ButtonMenu     Remove ButtonMenu                   |
| Text:                 | Key: Tag:                                                 |
| V                     | Enabled 🔽 Visible                                         |
|                       |                                                           |
|                       | OK Cancel Apply Help                                      |

| 🖻 Form1                                                                                                    |  |
|----------------------------------------------------------------------------------------------------|--|
| <u>File Edit</u>                                                                                                    |  |
|                                                                                                    |  |
|                                                                                                    |  |
|                                                                                                    |  |
|                                                                                                    |  |
|                                                                                                    |  |
|                                                                                                    |  |
|                                                                                                    |  |
| and a set of the set of the set o |  |
|                                                                                                    |  |
|                                                                                                    |  |
|                                                                                                    |  |
|                                                                                                    |  |
|                                                                                                    |  |
|                                                                                                    |  |
| F                                                                                                    |  |
| · · · · · · · · · · · · · · · · · · ·                                                                                                    |  |
|                                                                                                    |  |
|                                                                                                    |  |
|                                                                                                    |  |

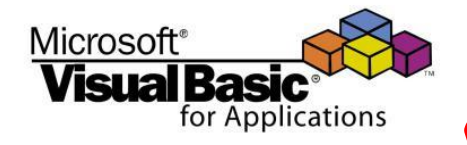

🖻 Form1 <u>File E</u>dit

مثال (4) - شكل الواجهة النهائي في وضع التصمير

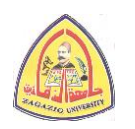

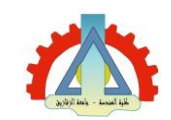

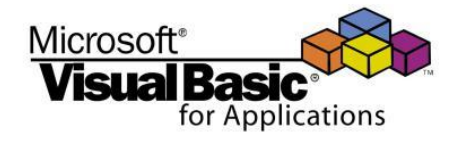

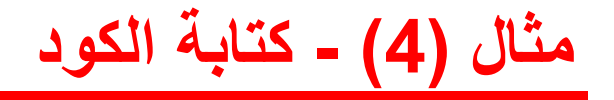

```
Private Sub ToolBar1_ButtonClick(ByVal Button As MSComctlLib.Button)
If Button.Index = 1 Then
    TxtOutput.Alignment = 0 'Left Justify
ElseIf Button.Index = 2 Then
    TxtOutput.Alignment = 2 'Center
ElseIf Button.Index = 3 Then
    TxtOutput.Alignment = 1 'Right Justify
End If
End Sub
```

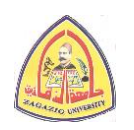

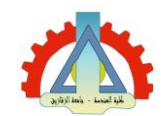

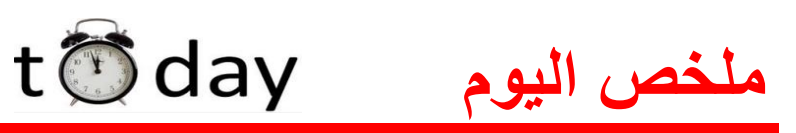

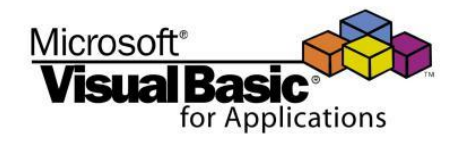

- أنواع الأحداث: User-Initiated or System Events.
  - يمكن استدعاء إجراء حدث ما من داخل إجراء حدث اخر.
- يمكن إنشاء شريط قوائم (Menu Bar) على النموذج باستخدام محرر القوائم (Menu Editor).
- يلزم لإنشاء شريط أدوات (Toolbar) على النموذج إضافة المكون:

Microsoft Windows Common Control 6.0

يمكن استخدام متحكم قائمة الصور (Image List) للاختيار
 أيقونات أزرار شريط الأدوات.

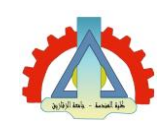

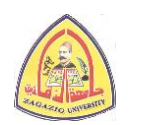